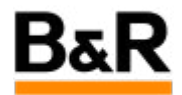

## CN\_PDA\_PDA Configuration 无法选择变量的问题

Exported from Confluence on 2024 January 26

We reserve the right to change the content of this document without prior notice. The information contained herein is believed to be accurate as of the date of export, however, B&R makes no warranty, expressed or implied, with regards to the information contained within this document. B&R shall not be liable in the event if incidental or consequential damages in connection with or arising from the use of this information. The software names, hardware names and trademarks used in this document are registered by the respective companies.

# **Table of Contents**

| 可题表现  | j |
|-------|---|
| 释决方法4 |   |

## . 问题表现

### 问题

现场反馈 APROL 系统和 AS 编程的控制器之间需要进行通讯,通过 ControllerManager 连接上该控制器 后,可以监控到任务里面的变量,如下图所示。

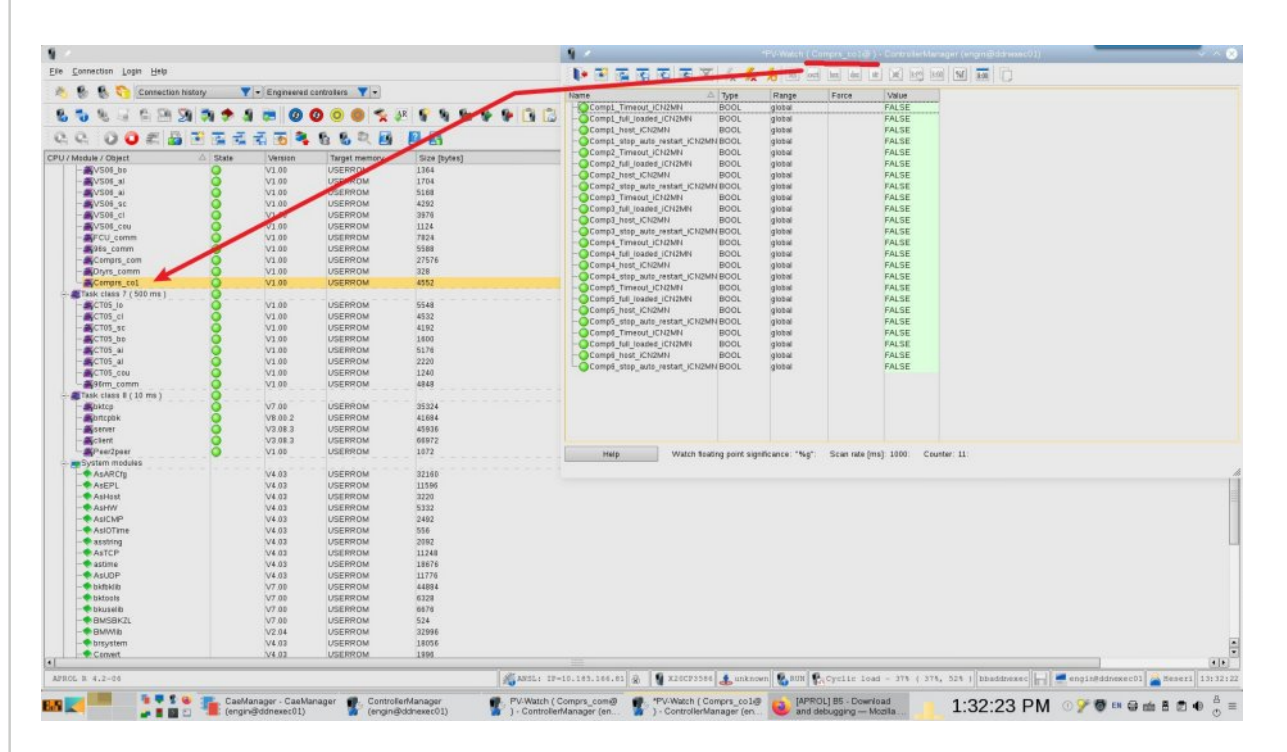

但是通过 PDA Configuration 连接上后,在相应的 PDA variable composition 窗口里面不能显示相应的变量,如下图所示,无法选择需要通讯的变量的问题。

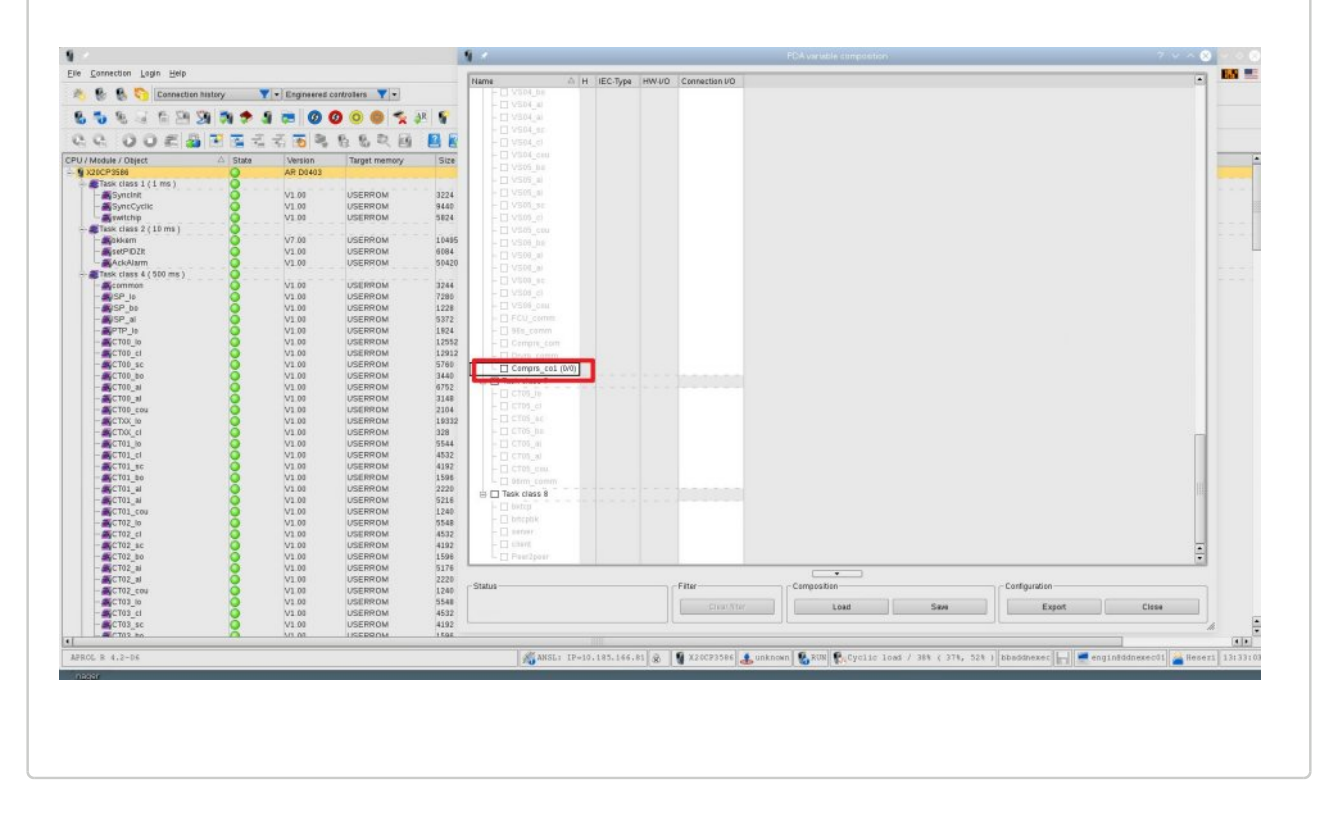

# · 解决方法

## 方法

通过远程连接上去查看,打开 ControllerManager 去连上控制器,点击 CPU 名称右键,选择 PDA Configuration,如下图所示(注,以下图片非实际项目图片)。

| *                                                |                 | Ctrl12(Ctr    | 12) - ControllerManager (engin@cube03) |
|--------------------------------------------------|-----------------|---------------|----------------------------------------|
| le <u>C</u> onnection <u>L</u> ogin <u>H</u> elp |                 |               |                                        |
| 👋 懮 🕵 🅎 Connection history 🛛 🔶                   | - Engineered co | ntrollers 🔸 🔸 |                                        |
| & 😼 😣 🚄 🚔 🎦 🏹 🗫 🦛 🕷                              | e Ø Ø O         | 🔵 🧙 🔉 💡 🐐     |                                        |
|                                                  | <b>R R R</b>    |               |                                        |
|                                                  | Version         | Target memory | Size Ib tes]                           |
| Ctrl12 (Ctrl12                                   | AD D0452        | largermemory  | Size [bytes]                           |
| E- Stask class                                   | Ctrl+I          |               |                                        |
| TOTOTOTI APROL Info                              |                 | USERROM       | 256492                                 |
|                                                  | Ctrl+R          | USERROM       | 281912                                 |
|                                                  | view            | USERROM       | 43252                                  |
| ApDrvE Get table of contents                     |                 | USERROM       | 55604                                  |
|                                                  |                 |               |                                        |
| CT01/ System Diagnostics Manas                   | ior             | USERROM       | 93228                                  |
| System Diagnostics Manag                         | lei             | USERROW       | 15599                                  |
| CTOSOC Download module                           | <b>`</b>        | USERROM       | 1102184                                |
| CT0182 Reset                                     | •               | USERROM       | 41676                                  |
| Task class 🕵 Erase Memory                        | 1000            |               |                                        |
| ApStan 🖉 Change AR Operating Syst                | em              | USERROM       | 16776                                  |
|                                                  | •               | USERROM       | 1341952                                |
| CT1100                                           |                 | USERROM       | 3629928                                |
|                                                  |                 | USERROM       | 15588                                  |
| CT3100 View System Properties                    |                 | USERROM       | 386592                                 |
| CT4000 Ethernet                                  | •               | USERROM       | 15588                                  |
| PV-Watch                                         | •               | LICEPDOM      |                                        |
| Start link node watch                            |                 | USERROM       | 2/0/88                                 |
| CT0400 Start AuditTrail                          |                 | USERROM       | 325276                                 |
| CT0500                                           |                 | USERROM       | 1650572                                |
| Task class                                       |                 |               |                                        |
| ApSyst O Refresh                                 |                 | USERROM       | 78796                                  |
|                                                  | Alt++           | USERROM       | 205344                                 |
|                                                  | Alt+-           | USERROM       | 22384                                  |
| ApDrvA Expand branch                             | +               | USERROM       | 27696                                  |
| Task class                                       |                 |               |                                        |
|                                                  |                 |               |                                        |

在弹出的 PDA variable composition 弹窗,如下图所示说明首先双击选择需要通讯的变量所在的任务等级 进行读取。

| Jame                                                                                                    | ΔH    | IEC-Type                           | HW-I/O                                            | Connection I/O                                                                                       | F |
|----------------------------------------------------------------------------------------------------|-------|------------------------------------|---------------------------------------------------|----------------------------------------------------------------------------------------------------|---|
| CPU     HW-I/O (0/182)     Global variables (0/0) (incomp     Task class 1     CT0201     CT0201     CT0401     CT0185                                                     | lete) |                                    |                                                   |                                                                                                    |   |
| □ Task class 2<br>□ Task class 3<br>□ W击变量所在<br>1<br>任务级别                                                                                                    | 9 -   |                                    | Select van:                                       | ables - ControllerManager (engin@cube03) V ^ 😣                                                       |   |
| Task class 4           Apstandard           CT1000           CT10100           CT2100           CT2100           CT3100                                                    |       | At least o<br>You may<br>or select | ne task wa<br>select vari<br>variables (<br>Selec | as not read!<br>ables of read tasks<br>of ALL tasks.<br>t read variables Select ALL variables Cancel |   |
|                                                                                                    |       |                                    |                                                   |                                                                                                    |   |
|                                                                                                    |       | 建议在这                               | 这个弹                                               | 窗点击这个按钮!因为点击Select                                                                                   |   |
| □ C14000     □ Task class 5     □ CT0200     □ CT0300     □ CT0400     □ CT0500     □ Task class 6     □ Task class 7     □ Task class 8     □ Task class 8     □ ApSysMon |       | 建议在3<br>ALL varia<br>的高负行          | 这个弹(<br>able)按<br>句,可f                            | 圈点击这个按钮!因为点击Select<br>田的话,会对连接的 CPU 产生瞬时<br>能会导致 CPU 宕机,请注意!                                         |   |
| C 14000     C TO200     C TO200     C CT0200     C CT0300     C CT0400     C CT0500     C Task class 6     Task class 7     Task class 8     ApSvsMon  Status              | Filte | 建议在就<br>ALL varia<br>的高负行          | 这个弹(<br>able)按<br>句,可f                            | 窗点击这个按钮!因为点击Select<br>钮的话,会对连接的 CPU 产生瞬时<br>能会导致 CPU 宕机,请注意!                                         |   |

### 接下来如下图所示说明继续双击选择需要通讯的变量所在的任务名后,进行变量的读取。

| 2000                                           | Λ.                         | H IEC Tupe                     | HW/J/O                     | Connection I/O                                |                     |                         | (a)   |
|------------------------------------------------|----------------------------|--------------------------------|----------------------------|-----------------------------------------------|---------------------|-------------------------|-------|
|                                                |                            |                                |                            |                                               |                     |                         | -     |
| □ Global variables (0<br>□ □ Task cla好材        | )/0) (incomplete)<br>一次的操作 | 后。这里                           | 就被勾                        |                                               |                     |                         |       |
| - CT04<br>- CT04<br>- CT04<br>- CT01<br>- CT01 | 可以进行后                      | 续的动作                           | 了。                         |                                               |                     |                         |       |
| □ Task class 2<br>□ Task class 3               |                            |                                |                            |                                               |                     |                         |       |
| -  CT 177 -  CT 0189 -  CT 012113              | 9                          | Read                           | variable lis               | st - ControllerManag                          | er (engin@cube03)   | $\sim$ $\sim$ $\otimes$ |       |
| - D CT0900<br>CT0182                           |                            | The variables                  | of this tas                | k are not read!                               |                     |                         |       |
| ➡ Task class 4<br>F                            | (1)                        | Press 'Read v<br>Note: Reading | ariables' to<br>the task's | o read the task's var<br>s variables may take | iables.<br>a while. |                         |       |
| 1 继续双击这                                        | 企<br>面(                    | R                              | ead variat                 | oles Read and se                              | elect variables     | Cancel                  |       |
| 的变量所在                                          | 的                          | 2                              | 在新                         | 出现的弹窗同                                        | ]样选择"Read va        | riables 🖔               |       |
| □ Tark class 8                                 | <u></u>                    |                                |                            |                                               |                     |                         |       |
| F ApSysMon                                     |                            |                                |                            |                                               |                     |                         |       |
| itatus                                         |                            | Filter                         |                            | Composition                                   |                     | Configuration           |       |
|                                                |                            | Clear filter                   |                            | Load                                          | Save                | Export                  | Close |
|                                                |                            |                                |                            |                                               |                     |                         |       |

| *                                                                                                    |    | PDA variable compos                                                  | tion                                                                           |                                 | ? ~ ^ |
|----------------------------------------------------------------------------------------------------|----|----------------------------------------------------------------------|--------------------------------------------------------------------------------|---------------------------------|-------|
| Name                                                                                                    | ΔH | IEC-Type                                                             | HW-I/O                                                                         | Connection I/O                  |       |
| □ CPU         ● □ Global variables (0/8672) (incomplete)         ● □ Task class 1         □ CT0201         □ CT0401         □ CT0185         □ Task class 2         ● □ Task class 3         □ Task class 4         □ CT1000 (0/41641)         □ CT1000 (0/01         □ CT2100 (0/0)         □ CT3100         □ Task class 5         □ Task class 7         ● □ Task class 8 |    | 同时,在Glob<br>数字,显示目<br>个数。<br><mark>经过上两边的</mark><br>出现勾选,并<br>字,显示包含 | al variables这里<br>前Global variab<br>操作后 <mark>。</mark> 这个<br>目任务名字后比<br>的变量个数。 | 也出现了<br>les的变量<br>玉务名称前<br>出现了数 |       |
| Status                                                                                                    |    | Composition                                                          |                                                                                | Configuration                   |       |
|                                                                                                    |    |                                                                      | 1                                                                              |                                 |       |

此后就可以进行实际要通讯的变量的勾选,勾选完成后执行相应配置的导出工作。

|                                                                 |          | T DA Vallable con | position |        |                |             |           |
|-----------------------------------------------------------------|----------|-------------------|----------|--------|----------------|-------------|-----------|
| ame                                                             | ΔH       | ІЕС-Туре          |          | HW-I/O | Connection I/O |             | P         |
|                                                                 |          |                   |          |        |                |             |           |
| 바니 HW-I/U (0/182)<br>요 명 Global variables (8/8672) (indomplete) |          |                   | _        |        |                |             |           |
| CfcInst0103 NI0010 ACfa A Out                                   |          | WIEIKIN           | 1 IH Rt  | 可以占    |                | isblac      |           |
| CfcInst0103 NI0010 ACtg_0_04                                    |          | WORD              | UTOHO O  | -Juk m |                | ables/be    |           |
| Cfc.nst0103_NI0010_AMo_A_Out                                    |          | WORD              | 开然       | 后逐—    | 去勾洗需要          | 甬讯的         |           |
| CfcInst0103_NI0010_AMo_C_Out                                    |          | WORD              | 00 000   | -      |                |             |           |
| CfcInst0103_NI0010_AR1                                          | _        | TIME              | 变量。      |        |                |             |           |
| Cfclast0103 N0010 ACM/ C Ala                                    |          | ROOL              |          |        |                |             |           |
| RI Utchst0103 NI0010 ASW P Out                                  |          | BOOL              |          |        |                |             |           |
| CfcInst0103 NI0010 ASig A Out                                   |          | WORD              |          |        |                |             |           |
| TICfcInst0103 NI0010 ASig C Out                                 |          | WORD              |          |        |                |             |           |
| CfcInst0103 NI0010 B2W1                                         |          | WORD              |          |        |                |             |           |
| CfcInst0103_NI0010_B2W2                                         |          | WORD              |          |        |                |             |           |
| CfcInst0103_NI0010_L1_BtnLtchRes                                |          | BOOL              |          |        |                |             |           |
| <ul> <li>CfcInst0103_NI0010_L2C_FbRtmTm0</li> </ul>             |          | TIME              |          |        |                |             |           |
| CfcInst0103_NI0010_L2C_FbRtmTm1                                 |          | TIME              |          |        |                |             |           |
| CfcInst0103_NI0010_L_ILck                                       |          | WORD              |          |        |                |             |           |
| Cicinsi0103_NI0010_L_ILCKVal                                    |          | WORD              |          |        |                |             |           |
| - CfcInst0103_N0010_E_valkaw                                    |          | BYTE              |          |        |                |             |           |
| - CfcInst0103_NI0010_3                                          |          | BOOL              |          |        |                |             |           |
| CfcInst0103 NI0010 ValRaw                                       |          | BOOL              |          |        |                |             |           |
| CfcInst0103_NI0010_f_TmEIOff                                    |          | TIME              |          |        |                |             |           |
| CfcInst0103_NI0010_f_TmEIOn                                     |          | TIME              |          |        |                |             |           |
| CfcInst0103_NI0010_k_Ala                                        |          | BOOL              |          |        |                |             |           |
| CfcInst0103_NI0010_q                                            |          | BYTE              |          |        |                |             |           |
| CfcInst0103_NI0010_w                                            |          | BAIF              |          |        | (              | 勾洗完毕后       | : 古击      |
| F CTCINST0104 H0030 ACTO A OUT                                  |          | WORD              | -        |        |                | -SREET CITI | - Comment |
| Status                                                          |          | Composition       |          |        |                | t进行配置       | 的导出       |
|                                                                 |          |                   |          |        |                |             |           |
| Clea                                                            | r filter | Load              | Sa       | ave    | Export         |             | lose      |
|                                                                 |          |                   |          |        |                |             |           |
|                                                                 |          |                   |          |        |                |             |           |

系统会默认给出导出配置保存的路径和文件名,当然也可以自己去修改,最后点击 Save 保存。

|                                                                                                    | PD.                                                                                                    | A variable composition                                                                                                    |                                                                                                    |                                                                                                    | ? ~                                                          | ~ 8 |
|----------------------------------------------------------------------------------------------------|----------------------------------------------------------------------------------------------------|----------------------------------------------------------------------------------------------------|----------------------------------------------------------------------------------------------------|----------------------------------------------------------------------------------------------------|--------------------------------------------------------------|-----|
| Name<br>■ CPU<br>■ HW-I/O (0/182)<br>■ Clobal variables (8/8672) (incompl<br>■ CfcInst0103_NI0010_ACfg_C_C<br>■ CfcInst0103_NI0010_ACfg_C_C<br>■ CfcInst0103_NI0010_AMo_A_O<br>■ CfcInst0103_NI0010_AMo_A_O | H IEC-                                                                                                    | Type 配置导出时会出<br>名称然后点击保<br>的 ControllerManager Engin                                                                                       | 现下面的弹<br>存,也可以(<br>径等,后缀<br><sup>(1) ube03)</sup>                                                                  | 萄 <sup>m</sup> , 条统默<br>多改这个导<br>为imp,不要                                                                                                    | 认给出一个<br>出交件的名<br>更修改。<br>× ^ ⊗                              |     |
|                                                                                                    | Directory: 📄 /home/engin/E                                                                                                    | ENGIN/EXCHANGE                                                                                                    | • •                                                                                                    | 💌 🐚 🗃                                                                                                    |                                                              |     |
| Pavorites     EXCHANGE                                                                                                    | Name DemoFremdankopplung. export_libParts_IEC6113 export_libParts_IEC6113 export_libParts_PAL_202 export_libParts_PAL_202 export_libParts_PB_Bas_ export_libParts_PB_Rass File name: DemoProject_Ct | imp<br>1_3_1.imp 1<br>1_3_20230426_131707.imp 1<br>230725_Energy.imp<br>_20230426_151317.imp<br>.radinbox.imp<br>rt12_PDA_20231103_1107.ii | 4.00 k3Directory<br>657 8 File<br>18.02 kB file<br>98.02 kB file<br>98.02 kB file<br>53.96 kB File<br>6.18 kB File | 9/3/23 12:32 PI<br>10/30/18 10:17<br>4/26/23 1:22 PI<br>4/26/23 1:17 PI<br>7/25/23 2:15 PI<br>4/26/23 3:13 PI<br>4/26/23 3:13 PI<br>4/26/23 3:13 PI | Murre<br>PM rw-<br>Murw-<br>Murw-<br>Murw-<br>Murw-<br>Murw- |     |
| Help<br>- Cfcinst0103_NI0010_k_Ala<br>- Cfcinst0103_NI0010_w<br>- Cfcinst0103_NI0010_w<br>- Cfcinst0104_H0030_ACfg_A_O                                                                                      | Filter:  BOO BYTE BYTE WOF                                                                                                    | L<br>E<br>E<br>RD                                                                                                    | Save                                                                                                    |                                                                                                    | Cancel                                                       |     |
| Connection I/O status                                                                                                    | -FilterCo                                                                                                    | omposition                                                                                                    | Cor                                                                                                    | nfiguration                                                                                                    |                                                              |     |
| Total: 50313 - 100 - Not set: 50313                                                                                                    | Ciear filter                                                                                                    | Lood S:                                                                                                    | we                                                                                                    | Export                                                                                                    | Close                                                        |     |

保存时还会弹出下面的窗口来对这个配置定义一个 Connection name,一般默认即可,这样就完成了 PDA Configuration 的工作,可以关闭 ControllerManager 了。

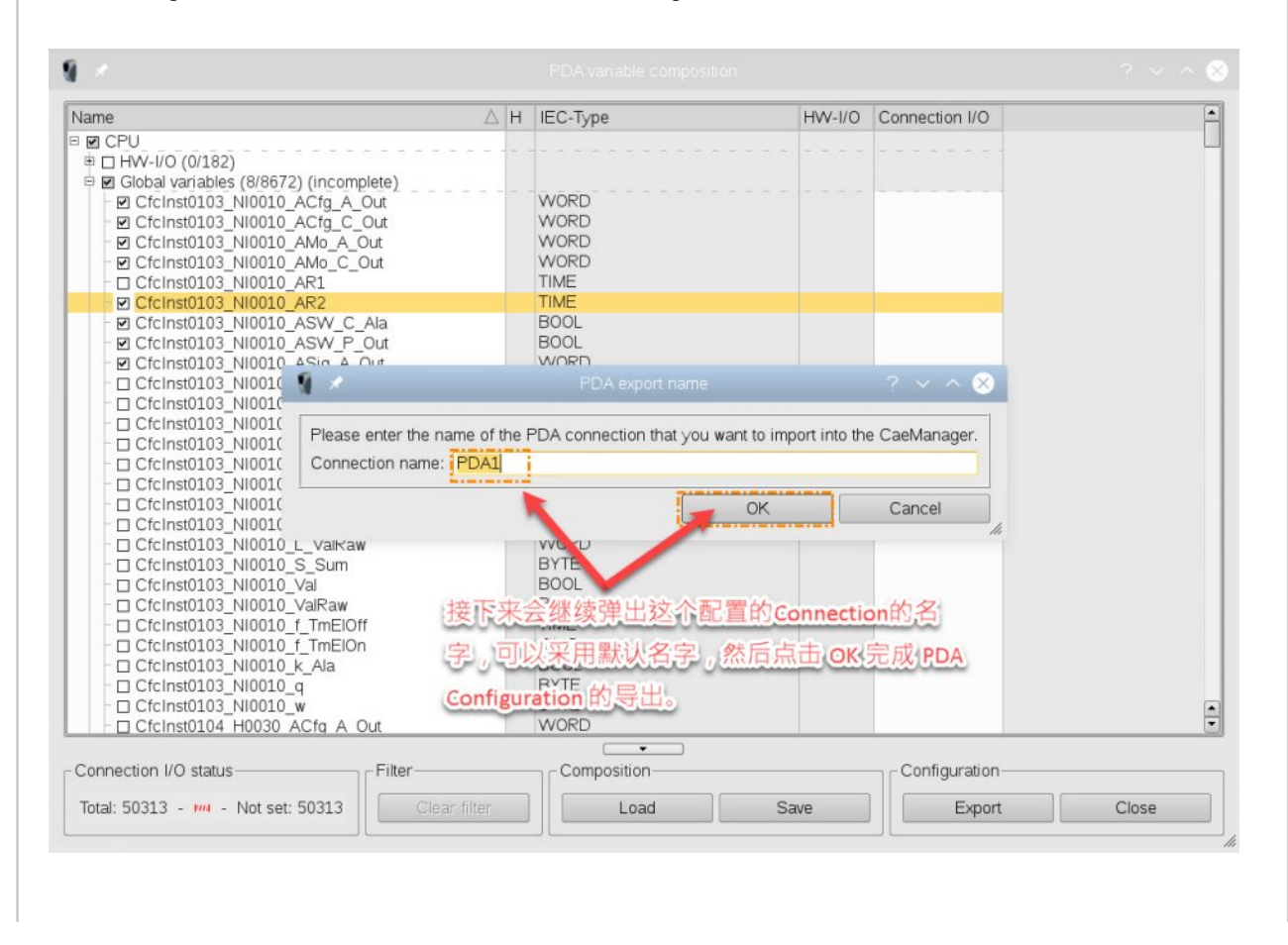

### 然后可以在 CaeManager 里面如下图所示步骤,将上面导出的配置选择进行导入。

| 1 ×                                                                                                    |                              |                                              |                            |               |          |           |          |                 |               |
|----------------------------------------------------------------------------------------------------|------------------------------|----------------------------------------------|----------------------------|---------------|----------|-----------|----------|-----------------|---------------|
| le Edit Build View Extras Tools Login Reports Inform                                                                                                    | ation <u>H</u> elp           |                                              |                            |               |          |           |          | B&R Internal Co | mpany License |
| 3 3 3 6 4 3 4 2 1 7 8 7                                                                                                    | 🔭 🛅 🖸 🚮 🌆 🖸 🗔                |                                              |                            |               |          |           |          |                 |               |
| 🍠 🔗 👲 🗸 V0.0.9 🗸 🖓 🥔 🖉 DemoProject/C                                                                                                    | 000_General/wtrolComputer/Ru | ntime/CC01 🛶 🔫 🔁 All                         | •                          |               |          |           |          |                 |               |
| Main navigation - CaeManager (engin@cube03)                                                                                                    |                              |                                              |                            | 1.000         |          |           |          |                 |               |
|                                                                                                    | DL system: [CC01             |                                              |                            | Instance:     | CC01     |           |          |                 |               |
| Status                                                                                                    | Configuration                |                                              | A 40                       | ·             |          | 004       |          |                 |               |
| Type / Name                                                                                                    | CC01                         | ·□□ Δ Δ Δ ♥                                  |                            |               | ontext:  | PUA       |          |                 |               |
| DemoProject (V0.1.48+)                                                                                                    | CC tasks                     | Connections (CC)                             |                            | Relevance:    | 0        |           |          |                 |               |
| B 0000_General                                                                                                    | Monitoring                   | O Device-Free Connection                     |                            | I Connection  | Importan | Decouverd | Recom    | Contin file     | неірти        |
| O000_GlobaModules                                                                                                    | System services              | Compatibility Connection                     |                            | I Connection  | Operator | Password  | I Driver | Coring, nie     |               |
| B ControlComputer                                                                                                    | System monitoring            | O PDA                                        | 📑 New (Conner              | ction) Ctrl+N |          |           |          |                 |               |
| Runtime                                                                                                    | APROL connections            | O HPC                                        | New sub-entr               | у - *         |          |           |          |                 |               |
| CC01 (default)                                                                                                    | - 2 onfiguration             | O Simatic S5/S7<br>O APROL MOTT Client Confi | X Cu                       | Ctri+X        |          |           |          |                 |               |
| V0.0:9                                                                                                    | Cocumentation                | O OPC UA Runtime Client C                    |                            |               |          |           |          |                 |               |
| 2. V0.0.7                                                                                                    |                              | O OPC UA Runtime Server C<br>O OPC           | 🗇 insert Templa            | te .          |          |           | -        |                 |               |
| st                                                                                                    |                              | O 3964R                                      | & Conflicts                | ,             |          |           |          |                 |               |
| -V0.0.4                                                                                                    |                              | O Dispatcher                                 | B Delete                   | Del           |          |           |          |                 |               |
| -v0.0.3<br>-v0.0.2                                                                                                    | 0                            | ⊕ Ctrl12                                     | 🍁 Rename                   |               |          |           | _        |                 |               |
| P                                                                                                    |                              | Ctrl13     O RK512                           | 🏟 PV Substituti            |               |          |           |          |                 |               |
| a 0000_Parameter                                                                                                    |                              | O SysDataTransfer                            | 💢 Tools                    |               |          |           |          |                 |               |
| P = 0000_Reporting     B = 0000_SystemMonitoring                                                                                                    |                              | O TiDriver                                   | <ul> <li>Import</li> </ul> | 4             | -        |           |          |                 |               |
| Original Statistics of the statistics of the statistics of th |                              |                                              | Export                     |               |          |           |          |                 |               |
| MyProject     Solutions                                                                                                    |                              |                                              | Halo                       | new F/        | -        |           |          |                 |               |
| 🗉 📻 Test                                                                                                    |                              |                                              | S Expand Al                |               | -        |           |          |                 |               |
| B-@ training (V0.1.0+)                                                                                                    |                              |                                              | Collapse Al                | -             |          |           |          |                 |               |
| Apro/                                                                                                    | Config Configuration         |                                              | 📲 Expand Bran              | ich           |          |           |          |                 |               |
|                                                                                                    | 2 Import                     |                                              | 📲 Collapse Bra             | nch           |          |           |          |                 |               |
|                                                                                                    |                              |                                              |                            | No entry      |          |           |          |                 |               |

在导入的窗口选择需要导入的配置所在的路径以及文件名,点击 Open。

| avorites | Name       |                                         | Size     | Type      | Date  | // Typ:                                   | PDA connecti   |
|----------|------------|-----------------------------------------|----------|-----------|-------|-------------------------------------------|----------------|
| EXCHANGE | <b>A</b> . |                                         | 4.00     | BDirector | 9/3/2 | // Date:                                  | 2023.11.03 1   |
|          | DemoF      | remdankopplung.imp                      | 657      | BFile     | 10/30 | // System: engin@c<br>// Release: APROL F | engin@cube03   |
|          | DemoP      | roject Ctrl12 PDA 20231103 1107.imp     | 1 1.44   | BFile     | 11/3/ |                                           | APROL R 4.2-   |
|          | export     | libParts IEC61131 3 1.imp               | 108.02   | BFile     | 4/26/ | Context:                                  | OT\ED/GW\gwC   |
|          | export     | libParts IEC61131_3_20230426_131707.imp | 108.02   | BFile     | 4/26/ | // Attentio                               | n:             |
|          | export     | libParts_PAL_20230725_Energy.imp        | 11.74 N  | 1BFile    | 7/25/ | <pre>// The 'tb_structu </pre>            | structure' att |
|          | export     | libParts_PB_Bas_20230426_151317.imp     | 63.96    | BFile     | 4/26/ |                                           |                |
|          | export     | libParts_PB_Bas_radiobox.imp            | 56.18    | BFile     | 4/27/ | \IMPORT\gwC                               | C\InaPda/PDA1  |
|          | evnort     | libParts Puthon 20230426 161131 imn     | 22 73    | RFile     | 4/26/ | tb_struc                                  | ture = "R 4.0- |
|          | File name: | ["DemoProject_Ctrl12PDA_20231103_110    | )7.imp"  |           |       |                                           |                |
|          | Filter:    | *.imp                                   |          |           | -     | File Ty PROL                              | import file    |
|          | J          |                                         |          |           |       | 4                                         |                |
| 20100    |            |                                         | <b>-</b> |           |       | 0000                                      | Cancal         |

接下来在下面的导入弹窗,先点击 Connection name,然后点击 Import 导入。

### Connection import

Choose an appropriate structure element (source node) for the target node and press the [Import] button in order to carry out a complete import.

Individual or several variables can also be imported to the desired target node via drag-and-drop.

### Note:

An import without loss of data can only be performed with couplings of the same type. This means that the type of the source coupling from which you exported must be the same as the type of the target coupling. If this condition is not met, structure information or variables are not imported since they cannot be uniquely assigned.

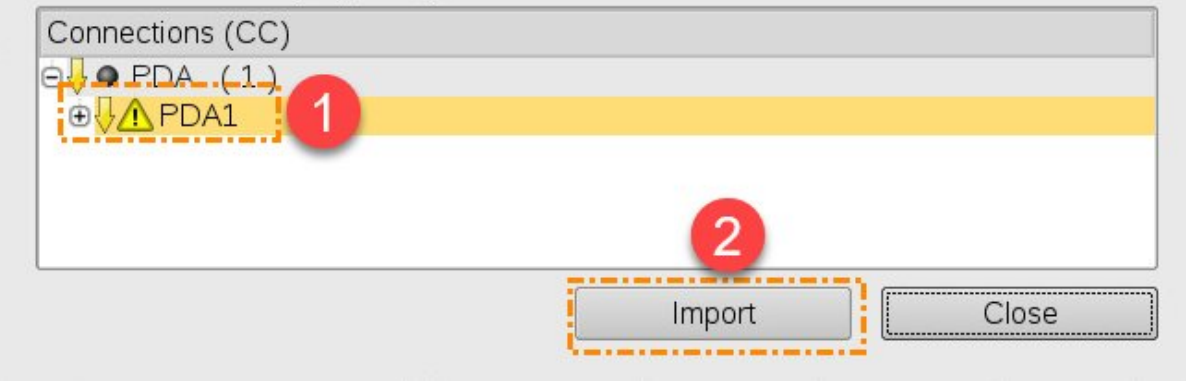

导入后就变成下图的状态,接下来去选择相应的 Driver ,一般选择 ANSL ,然后再对导入的变量分别去 定义 APROL 里面对应的通讯变量和类型,把这些红色的三角叹号消除,之后就可以在 CFC 中来调用这 些 Connection 变量了。

| APROL system: CC01                                                                                                    |                                                                                                    | Instance: CC01      |           |          |           |                         |                           |
|----------------------------------------------------------------------------------------------------|----------------------------------------------------------------------------------------------------|---------------------|-----------|----------|-----------|-------------------------|---------------------------|
| Status Configuration<br>CC01<br>Basic data                                                                                          |                                                                                                    | Context             | : PDA     |          |           |                         |                           |
| CC tasks                                                                                                    | Connections (CC)                                                                                                    | - Kelevance.        | Important |          | Pacammo   | unded                   | Holoful                   |
| Management<br>System services<br>System monitoring<br>System monitoring<br>A APROL connections<br>PKI configuration<br>Commentation | Derics resconnection     DuR Gateway Connection     Compatibility Connection     Compatibility Connection     PDA (1)     Derics of the connection of the connection of t | Connection     PDA1 | Operator  | Password | r !-Onver | Config. file<br>PDA.ctg | Config. mode<br>All tasks |
| AprolConfig Configuration                                                                                                    | Ctrl12     Ctrl13     O RK512                                                                                                    |                     |           |          |           |                         |                           |
| 🍞 Import                                                                                                    | O S∨sDataTransfer                                                                                                    | blo optro           |           |          |           |                         |                           |